## Using VI for Java Coding

1. Login to *zeus.vwc.edu* server.

| Connec                                                                                               | tt to Remote Host                                                                               |                                                                                                    | ×                              |        |
|----------------------------------------------------------------------------------------------------|-------------------------------------------------------------------------------------------------|----------------------------------------------------------------------------------------------------|--------------------------------|--------|
|                                                                                                    | Host Name:<br>User Name:<br>Port Number:<br>Authentication Metho                                | zeus.vwc.edu<br>zwang<br>22<br>d: <profile settings=""></profile>                                             | Connect<br>Cancel              |        |
|                                                                                                    | Enter Password<br>Password: xxxxxxx                                                             |                                                                                                    | OK<br>DK<br>Cancel             |        |
| 🗐 zeus.vwc.edu - de                                                                                  | fault - SSH Secure She                                                                          | II                                                                                                    |                                |        |
| <u> </u>                                                                                             | <u>/i</u> ndow <u>H</u> elp                                                                     |                                                                                                    |                                |        |
| 8 8 8                                                                                                | 2 🖻 🖻 🖱 🖊                                                                                       | 🙇 🎦 🧠 🏀                                                                                                    |                                |        |
| 🛛 🞦 Quick Connect 🏾 🚺                                                                                | Profiles                                                                                        |                                                                                                    |                                |        |
| Copyright (c) 200<br>This copy of SSH<br>This version does<br>Welcome to Zeus.v<br>Please backup ALJ | JO-2003 SSH Commun<br>Secure Shell is a<br>s not include PKI ;<br>vwc.edu!<br>L your files to a | ications Security Corp -<br>non-commercial version.<br>and PKCS #11 functionalit<br>local drive/computer. The | http://www.ssh.<br>y.<br>anks. | com/ _ |
| Last Successful 1<br>zwang pts/4 172.3<br>[zwang@zeus zwang                                          | Login:<br>16.3.144 Tue Jan 2<br>y]\$ <mark> </mark>                                             | 9 18:59 - 21:11 (02:11)                                                                                       |                                |        |
| Connected to zeus.vwc.e                                                                              | edu                                                                                             | SSH2 - aes128-cbc - hmac-md5 - n                                                                              | one 80x23                      |        |

2. Use *clear* to clear the screen; use *ls* to list the files in your home directory.

| 📁 zeus.vwc.edu - default - SSH Secure Shell        |                              |                               |         |  |
|----------------------------------------------------|------------------------------|-------------------------------|---------|--|
| Eile Edit <u>Vi</u> ew <u>Wi</u> ndow <u>H</u> elp |                              |                               |         |  |
|                                                    |                              |                               |         |  |
|                                                    |                              |                               |         |  |
| Quick Connect                                      | Profiles                     |                               |         |  |
| [zwang@zeus zwan                                   | g]\$ clear                   |                               | <b></b> |  |
| [zwang@zeus zwan                                   | g]\$ ls                      |                               |         |  |
| alltel                                             | DISSc.ps                     | reg.txt                       |         |  |
| a.out                                              | diss.tar                     | setup                         |         |  |
| cccc                                               | diss.tgz                     | stu07                         |         |  |
| cccc2                                              | hello.cpp                    | SW                            |         |  |
| china_11_12                                        | hello.f                      | SZ                            |         |  |
| circle.cpp                                         | hi.f                         | sz1                           |         |  |
| circ_nathan.cpp                                    | httpd.conf                   | testll.doc                    |         |  |
| clips                                              | hw5_spencer.cpp              | TextCircle.class              |         |  |
| CS100                                              | hw5_symonne.cpp              | TextCircle.java               |         |  |
| CS202                                              | index.html                   | ttt                           |         |  |
| cs202_11s                                          | mySql_txt                    | ttt.cpp                       |         |  |
| CS212                                              | opportunities.txt            | tttt                          |         |  |
| CS310                                              | out.txt                      | use_tar.txt                   |         |  |
| CS440                                              | papers                       | w.cpp                         |         |  |
| cs440_11s                                          | passport                     | 375777                        |         |  |
| CS480                                              | photos                       | yang                          |         |  |
| cs489                                              | proc                         | z.cpp                         |         |  |
| ding                                               | proc.cpp                     | z.out                         |         |  |
| diss                                               | PROPOSAL for CS POSITION.pdf |                               |         |  |
| DISSC.dps                                          | public_html _                |                               |         |  |
| [zwang@zeus zwang]\$ vi Hello.java                 |                              |                               |         |  |
|                                                    |                              |                               |         |  |
| Connected to zeus.vwc.                             | edu SSH2 - aes128            | 3-cbc - hmac-md5 - none 89x24 |         |  |

3. Type *vi Hello.java* to edit the program.

| 🗐 zeus.vwc.edu - default - SSH Secure Shel |                                     |       |       | - O ×  |
|--------------------------------------------|-------------------------------------|-------|-------|--------|
| Eile Edit View Window Help                 |                                     |       |       |        |
|                                            | 🖆 🏠 🧠 🗞                             |       |       |        |
| 👔 Quick Connect 📄 Profiles                 |                                     |       |       |        |
|                                            |                                     |       |       |        |
| ~                                          |                                     |       |       |        |
| ~                                          |                                     |       |       |        |
| ~                                          |                                     |       |       |        |
| ~                                          |                                     |       |       |        |
| *                                          |                                     |       |       |        |
|                                            |                                     |       |       |        |
|                                            |                                     |       |       |        |
| ~                                          |                                     |       |       |        |
| ~                                          |                                     |       |       |        |
| ~                                          |                                     |       |       |        |
|                                            |                                     |       |       |        |
| n                                          |                                     |       |       |        |
| ~                                          |                                     |       |       |        |
| ~                                          |                                     |       |       |        |
| ~                                          |                                     |       |       |        |
| n.                                         |                                     |       |       |        |
| ~                                          |                                     |       |       |        |
| "Hello.java" [New File]                    |                                     |       | 0,0-1 | A11 🕌  |
| Connected to zeus.vwc.edu                  | 55H2 - aes128-cbc - hmac-md5 - none | 89x24 |       | NUM // |

4. In VI, there are two modes: control (default mode) and edit (showing - - insert - - in the lower-left part of the screen). Press *i* (*insert*) to switch to the *edit* mode.

| 🕮 zwang.vwc.edu - default - SSH Secu               | re Shell                   |                    |
|----------------------------------------------------|----------------------------|--------------------|
| Eile Edit <u>V</u> iew <u>W</u> indow <u>H</u> elp |                            |                    |
| 🔲 🖶 🖪 🔎 🛤 🖻 📥                                      | 🔊 🍋 🦠 🤣 🏹                  |                    |
| 🔰 Quick Connect 📄 Profiles                         |                            |                    |
|                                                    |                            | ~                  |
| ~                                                  |                            |                    |
| ~                                                  |                            |                    |
| ~                                                  |                            |                    |
| ~                                                  |                            |                    |
| Au                                                 |                            |                    |
| ~                                                  |                            | _                  |
| ~                                                  |                            |                    |
| INSERT                                             | 0,1                        | A11 🗸              |
| Connected to zwang.vwc.edu                         | SSH2 - aes128-cbc - hmac-m | d5 - none 66x11 // |

5. In the edit mode, type in the whole program. Use *Backspace* to erase the mistyped letters.

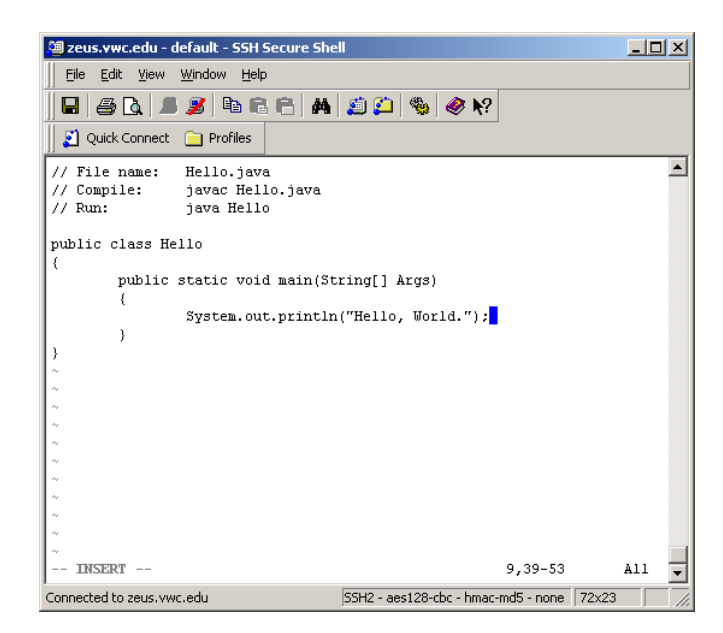

6. Press *Esc* button to switch back to the control mode. Type: *w* to save the program; or type :*wq* to save the code and quit the VI. Type :*q*! If you want to quit the VI, and don't want to save the code.

| 🗐 zeus.vwc.edu - default - SSH Secure Sh | ell                                 |       |
|------------------------------------------|-------------------------------------|-------|
| Eile Edit View Window Help               |                                     |       |
| 日   🍜 🖪   🎩 🍠 🖻 🖻 😁 🖊                    | 🎒 🛍 🧠 🏀 📢                           |       |
| 🔰 Quick Connect 📄 Profiles               |                                     |       |
| // File name: Hello.java                 |                                     |       |
| // Compile: javac Hello.java             |                                     |       |
| // Run: java Heilo                       |                                     |       |
| public class Hello                       |                                     |       |
| (                                        |                                     |       |
| public static void main(S)               | tring[] Args)                       |       |
| ر<br>System.out.printlr                  | n("Hello, World.");                 |       |
| }                                        | -,, ,,                              |       |
| }                                        |                                     |       |
| ~                                        |                                     |       |
| -<br>^                                   |                                     |       |
| ~                                        |                                     |       |
| Ay                                       |                                     |       |
| ~                                        |                                     |       |
| ~                                        |                                     |       |
| Ay                                       |                                     |       |
| ~                                        |                                     |       |
| ~<br>:wq <mark>_</mark>                  |                                     | +     |
| Connected to zeus.vwc.edu                | SSH2 - aes128-cbc - hmac-md5 - none | 72x23 |

7. To compile the program (convert the code to binary code that can be executed by JVM, Java virtual machine), type *javac Hello.java* and the binary file named *Hello.class* is created. Type *ls* to check the new file should be existed in the current directory.

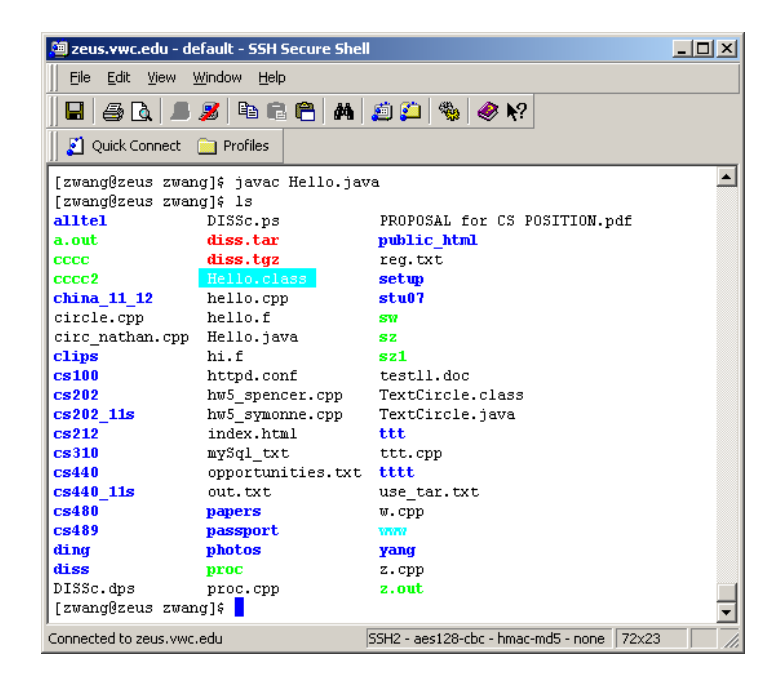

8. To run the code, type *java Hello* and the result should be displayed if there is the output statement.

| 📁 zeus.vwc.edu - de                                                                                                    | efault - SSH Secure Shel |                               | _ 🗆 ×    |  |
|----------------------------------------------------------------------------------------------------|--------------------------|-------------------------------|----------|--|
| Eile <u>E</u> dit <u>V</u> iew <u>W</u> indow <u>H</u> elp                                                                                                    |                          |                               |          |  |
| 日 🖉 🖪                                                                                                    | 🏂 🖻 🖻 🦰 🖊                | 🙇 📁 🦠 🥔 📢                     |          |  |
| Quick Connect                                                                                                    | Profiles                 |                               |          |  |
|                                                                                                    | DISSa na                 | DDODOGAL for CC DOCITION welf |          |  |
| allel                                                                                                    | digg tax                 | which html                    |          |  |
| a.out                                                                                                    | dies tas                 | public_nem                    |          |  |
| 000001                                                                                                    |                          | rey. cxc                      |          |  |
| chipa 11 19                                                                                                    | hello gnn                | secup<br>stu07                |          |  |
| circle cm                                                                                                    | hello f                  | Studi                         |          |  |
| circ nethen con                                                                                                    | Hello jeve               | 511<br>67                     |          |  |
| cline                                                                                                    | heif                     | 82<br>e21                     |          |  |
| Ce100                                                                                                    | httpd conf               | testll doc                    |          |  |
| C8100                                                                                                    | hus gnenger onn          | Textfincle class              |          |  |
| Ce202 11e                                                                                                    | hw5_spencer.cpp          | TextCircle jeve               |          |  |
| Ce919                                                                                                    | index html               | ***                           |          |  |
| C#310                                                                                                    | mwSel tyt                | ttt opp                       |          |  |
| Ce440                                                                                                    | opportunities tyt        | ****                          |          |  |
| Ce440 11e                                                                                                    | out tyt                  | use far fyf                   |          |  |
| Cs480                                                                                                    | naners                   | N CDD                         |          |  |
| Cs489                                                                                                    | nassnort                 | w.opp                         |          |  |
| ding                                                                                                    | photos                   | Vanu                          |          |  |
| diss                                                                                                    | proc                     | z. cnn                        |          |  |
| DISSC. dns                                                                                                    | proc. cpp                | z.out                         |          |  |
| [zwang@zeus_zwan                                                                                                    | udla java Hello          |                               |          |  |
| Hello, World.                                                                                                    | igji java merro          |                               |          |  |
| [zwang@zeus_zwan                                                                                                    | ຊໄກເ                     |                               | _        |  |
| L'and a state of the state of the state of t | -110                     |                               | <u>_</u> |  |
| Connected to zeus.vwc.edu  55H2 - aes128-cbc - hmac-md5 - none   72x23   //                                                                                                    |                          |                               |          |  |

9. To download the code to your local computer, use *SSH File transfer Client*. You may also edit the program by using *NotePad* in the Windows OS, and then upload the code from your local machine to the Linux server.

| 🚰 2:zeus.vwc.edu - default - S                                                                | 55H Secure File Tra | nsfer               |                  | _ 🗆 🗵            |  |  |  |
|-----------------------------------------------------------------------------------------------|---------------------|---------------------|------------------|------------------|--|--|--|
| <u>File Edit View Operation Window H</u> elp                                                  |                     |                     |                  |                  |  |  |  |
|                                                                                               | 🎒 🌯 🗘 介             | ₽ <u>_</u>          | abc 010 016      | 3 🥔 <b>k</b> ?   |  |  |  |
| Ouick Connect                                                                                 |                     |                     |                  |                  |  |  |  |
|                                                                                               |                     |                     |                  |                  |  |  |  |
|                                                                                               | H:(cs440)           | Add   🔄   🐼 🔛       |                  | ne/zwang 🖌 Add   |  |  |  |
| Local Name 🗸                                                                                  | Size Type           | Remote Name         | 7                | Size Type 🔺      |  |  |  |
| assignment_3.docx                                                                             | 15,501 Micros       | ofi 📃 🖳 diss.tgz    |                  | 3,019,521 WinZip |  |  |  |
| 🖲 cs440.html                                                                                  | 9,612 Firefo:       | × C 🗾 🖬 DISSc.dps   |                  | 915,715 DPS Fi   |  |  |  |
| ლics440Final11s.doc                                                                           | 44,544 Micros       | of 🔄 🖬 DISSc.ps     |                  | 914,201 PS File  |  |  |  |
| Cshomework8_terrell.docx                                                                      | 15,551 Micros       | ofi 🗾 🖬 Hello.class |                  | 417 CLASS        |  |  |  |
| 🕙 gc_CS440_fullgc_2011-05-0                                                                   | 11,252 Micros       | ofi Mihello.cp      | 0                | antro 1º         |  |  |  |
| Homework3_carey.docx                                                                          | 14,665 Micros       | ofi 🔤 hello.f       | Open             | e                |  |  |  |
| Hw4_carey.docx                                                                                | 18,394 Micros       | ofi 🛛 📋 Hello.ja д  | Download         | A I              |  |  |  |
| Mahw4_kieara.docx                                                                             | 14,176 Micros       | ofi 🔄 🖬 hi.f 🖷      | Developed Dieles | chun e -         |  |  |  |
| Hw4key.doc                                                                                    | 30,720 Micros       | ofi 🛛 🗖 httpd.cr 😤  | Download Dialog  | CUTHD IF         |  |  |  |
| 🔁 hw4key.pdf                                                                                  | 88,995 Adobe        | A 🔤 🖓 hw5_sp 🖷      | b <u>⊂</u> opy   | Ctrl+C           |  |  |  |
| 🖳 syllabus.doc                                                                                | 34,304 Micros       | ofi 🛛 🔛 hw5_sy 🗸    | Doloto           |                  |  |  |  |
| 🔁 syllabus.pdf                                                                                | 22,148 Adobe        | A 🛛 💽 index.h 🔨     | Delete           | Fo;              |  |  |  |
| syllabus_11s.doc                                                                              | 36,352 Micros       | ofi 🔄 🖬 mySql_t     | Rename           | F2               |  |  |  |
| test1.doc                                                                                     | 77,824 Micros       | ofi 🛛 📋 opportu 🚜   | Droperties       | :0               |  |  |  |
| test1key.doc                                                                                  | 84,992 Micros       | of 💳 📔 out.txt 💻    | Piopercies       | t c              |  |  |  |
| test2key.doc                                                                                  | 61,952 Micros       | ofi 🖵 📘 🖬 proc      |                  | 16,391 File 💌    |  |  |  |
| 1                                                                                             |                     |                     |                  | Þ                |  |  |  |
| Transfer Queue                                                                                |                     |                     |                  |                  |  |  |  |
| A Source File Source Dire                                                                     | ctory Destinatio    | n Directory Siz     | e Status         | Speed Time       |  |  |  |
| Dour to Dire                                                                                  | bootinder           |                     |                  |                  |  |  |  |
|                                                                                               |                     |                     |                  | I                |  |  |  |
| 2<br>Consisted to some start // consistence (CCUD) - contable to some of the lasted (OC D)    |                     |                     |                  |                  |  |  |  |
| Connected to zeus.vwc.edu - /nome/zwarj55H2 - aes128-cbc - nmac-md5 - none  1 selected (95 B) |                     |                     |                  |                  |  |  |  |